# Browser Cache löschen – Microsoft Edge, Chrome, Firefox und Internet Explorer

Mit der Tastenkombination **Shift + Strg + Entf** kann man das Dialogfenster zum *Browser Cache löschen* öffnen. Die weitere Vorgehensweise und die Bedienung über die Menüsteuerung wird auf den folgenden Seiten erläutert.

## Microsoft Edge

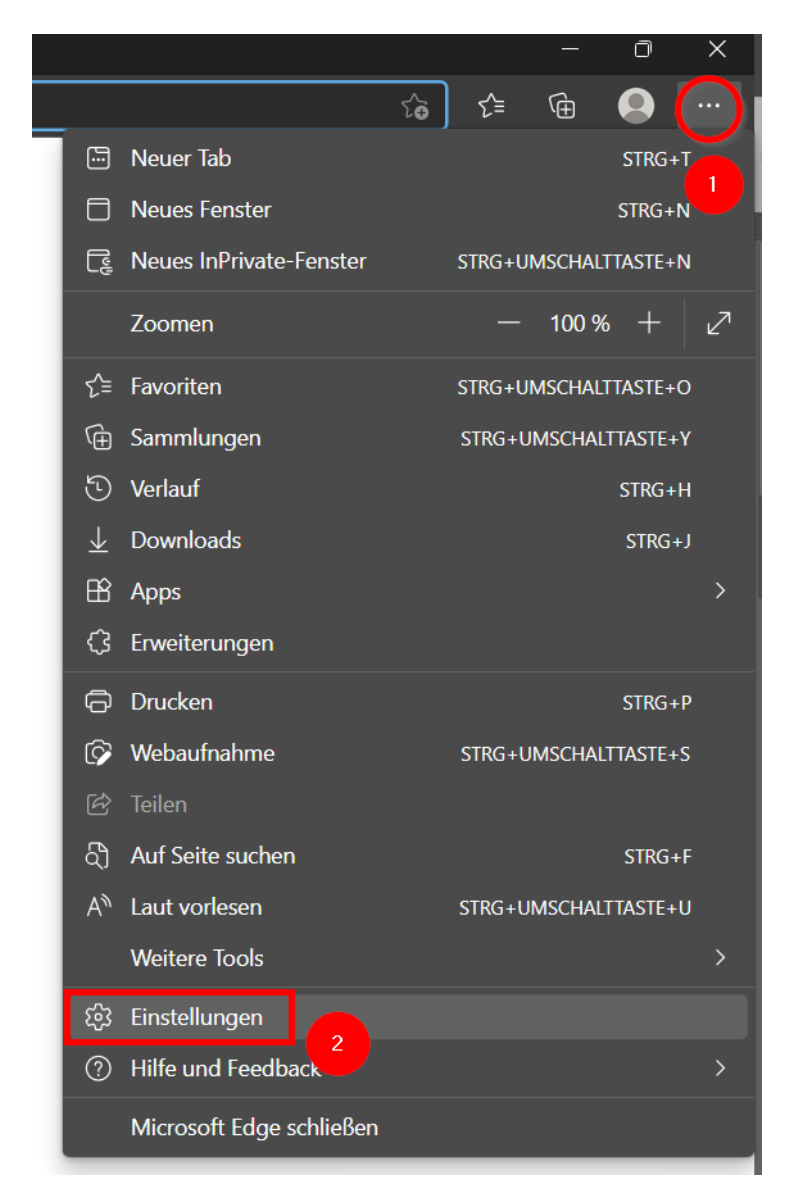

Menü (1) öffnen und Einstellungen (2) wählen.

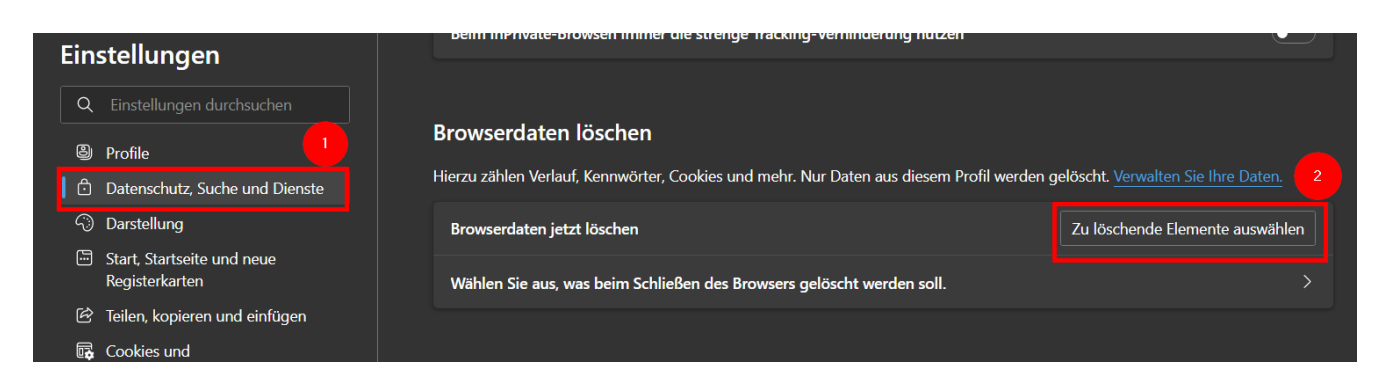

"Datenschutz, Suche und Dienste" (1) und "Zu löschende Elemente auswählen" (2) klicken.

| <b>Br</b><br>Zeitl | Browserdaten löschen<br>Zeitbereich                                                                               |  |
|--------------------|----------------------------------------------------------------------------------------------------|--|
| G                  | esamte Zeit 🗸 🗸 🗸                                                                                                 |  |
|                    | Browserverlauf<br>2 Elemente. Enthält automatische Vervollständigungen in<br>der Adressleiste.<br>Downloadverlauf |  |
|                    | Ohne                                                                                                    |  |
| 2                  | Cookies und andere Websitedaten<br>Von 1 Site. Meldet Sie von den meisten Sites ab.                               |  |
|                    | Zwischengespeicherte Bilder und Dateien<br>Es wird weniger als 1 MB freigegeben. Einige Websites                  |  |
|                    | Jetzt löschen                                                                                                    |  |

"Gesamte Zeit" (1) und "Zwischengespeicherte Bilder und Dateien" (2) auswählen und "Jetzt löschen" (3) anklicken.

Bei weiteren Problemen "Browserverlauf" mit auswählen und löschen.

Anschließend Browser schließen und neu starten.

## Chrome

|                |                    |     | ☆ Ø        |            | 9 🜔    |
|----------------|--------------------|-----|------------|------------|--------|
| Neuer Tab      |                    |     |            | Str        | g + 🚺  |
| Neues Fenster  |                    |     |            | Str        | g + N  |
| Neues Inkognit | o-Fenster          | 5   | Strg + Ums | schalttast | e + N  |
| Verlauf        |                    |     |            |            | •      |
| Downloads      |                    |     |            | St         | rg + J |
| Lesezeichen    |                    |     |            |            | •      |
| Zoomen         |                    |     | - 100      | % +        | 53     |
| Drucken        |                    |     |            | Str        | g + P  |
| Streamen       |                    |     |            |            |        |
| Suchen         |                    |     |            | Str        | rg + F |
| Weitere Tools  |                    |     |            |            | ►      |
| Bearbeiten     | Ausschneiden       | Кор | ieren      | Einfü      | igen   |
| Einstellungen  | 2                  |     |            |            |        |
| Hilfe          |                    |     |            |            | ►      |
| Beenden        |                    |     |            |            |        |
| Von Ihrer Orga | nisation verwaltet |     |            |            |        |

Menü (1) öffnen und Einstellungen (2) wählen.

| Einstellungen   |                             | Q In Einstellungen suchen                                                                                                    |                  |  |
|-----------------|-----------------------------|----------------------------------------------------------------------------------------------------|------------------|--|
| Google und ich  |                             | Datenschutz und Sicherheit                                                                                                    |                  |  |
| Ê               | AutoFill                    | Browserdaten löschen                                                                                                    |                  |  |
| •               | Datenschutz und Sicherheit  | Cache leeren sowie Verlauf, Cookies und andere Daten löschen                                                                  | ŗ                |  |
| <b>ଙ୍କ</b><br>୦ | Darstellung<br>Suchmaschine | Website-Einstellungen<br>Festlegen, welche Informationen von Websites genutzt werden dürfen und welche<br>präsentieren dürfen | Inhalte Websites |  |
|                 | Standardbrowser             | Mehr                                                                                                    | ~                |  |
| ()<br>Erwei     | Beim Start                  | Darstellung                                                                                                    |                  |  |
| Erwe            | iterungen                   | Designs Classisch                                                                                                    | GTK+ verwenden   |  |
| Über            | Google Chrome               | Schaltfläche "Startseite" anzeigen<br>"Neuer Tab"-Seite                                                                       | ₽                |  |
|                 |                             | "Neuer Tab"-Seite                                                                                                    |                  |  |

"Datenschutz und Sicherheit" (1) und "Browserdaten löschen" (2) auswählen.

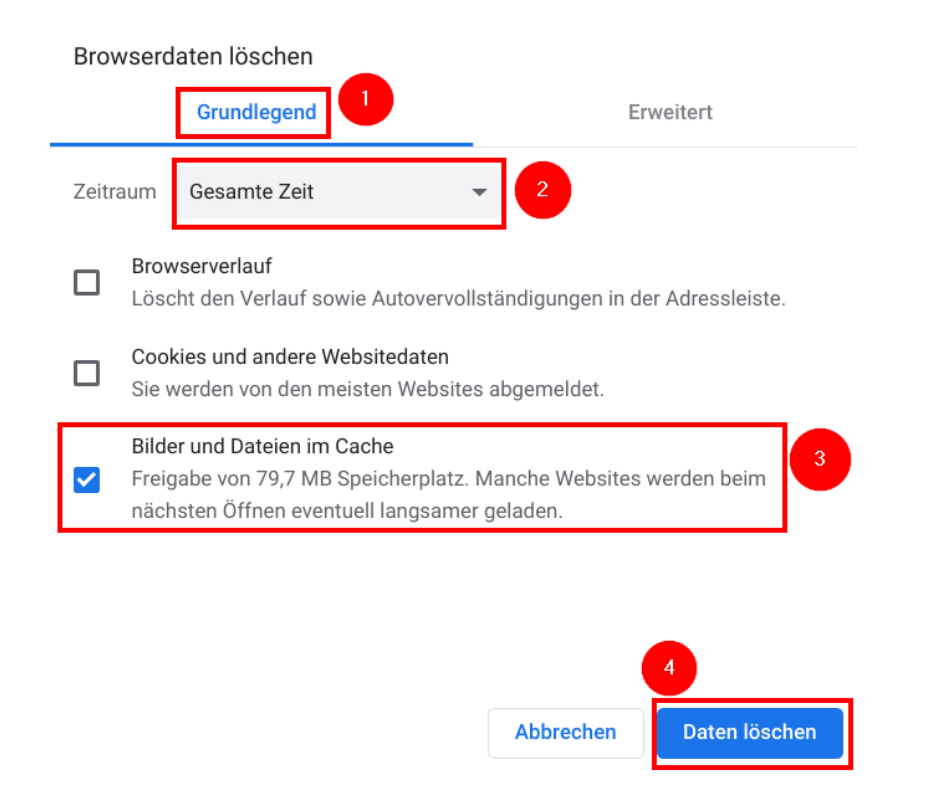

", "Grundlegend" (1), Zeitraum (2) und "Bilder und Dateien im Cache" (3) auswählen und "Dateien löschen" (4) anklicken.

Bei weiteren Problemen "Browserverlauf" mit auswählen und löschen.

Anschließend Browser schließen und neu starten.

## **Firefox**

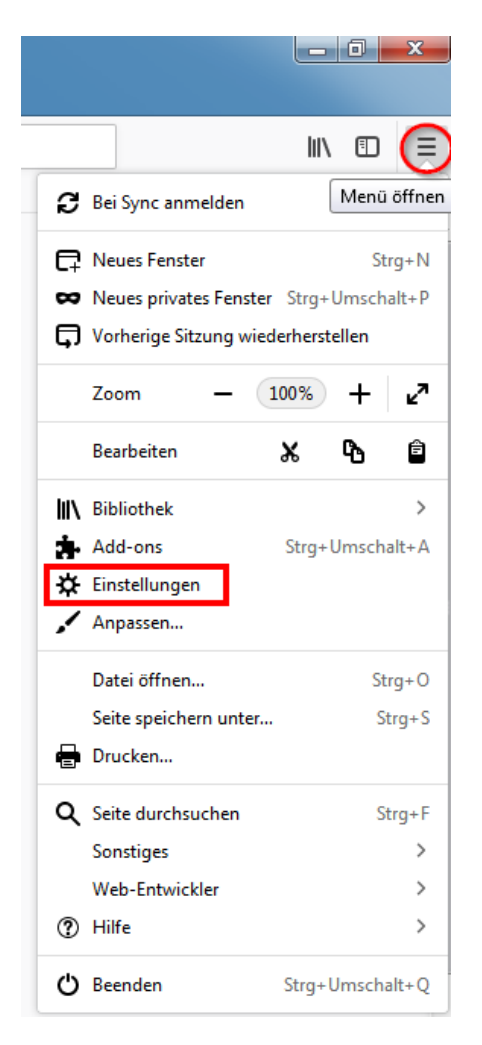

## Menü öffnen und Einstellungen wählen.

| Suchergebnisse                                                                                         |                                          |
|----------------------------------------------------------------------------------------------------|------------------------------------------|
| Chronik                                                                                                |                                          |
| Firefox wird eine Chronik anlegen                                                                      | -                                        |
| Firefox wird die Adressen der besuchten Webseiten, Dow<br>eingebene Formular- und Suchdaten speichern. | nloads sowie Chronik leeren<br>anklicken |

"Chronik leeren" suchen und anklicken

|                  | Gesamte Chronik löschen                                                                           | × |
|------------------|---------------------------------------------------------------------------------------------------|---|
| Alles            | ▼ löschen                                                                                         |   |
|                  | Alle ausgewählten Elemente werden gelöscht.<br>Diese Aktion kann nicht rückgängig gemacht werden. |   |
| ▲ D <u>e</u> tai | ls                                                                                                |   |
| Besucht          | te Seiten & Download-Chronik                                                                      |   |
| 🔲 Eingege        | ebene Suchbegriffe & Formulardaten                                                                |   |
| Cookies          | 5                                                                                                 |   |
| 🗷 Cache          |                                                                                                   |   |
| 🔲 Aktive l       | ogins                                                                                             |   |
| Offline-         | Websitedaten                                                                                      |   |
| 🔲 Website        | e-Einstellungen                                                                                   |   |
|                  | Jetzt löschen Abbrechen anklicken                                                                 |   |

"Cache" auswählen und "Jetzt löschen" anklicken.

Bei weiteren Problemen "Besuchte Seiten & Download-Chronik" mit auswählen und löschen.

Anschließend Browser schließen und neu starten.

## **Internet Explorer**

|                            | _ <b>_</b> X   |
|----------------------------|----------------|
|                            | 🕆 🛪            |
| Drucken                    | ۲.             |
| Datei                      | Þ              |
| Zoom (100 %)               | •              |
| Sicherheit                 | ►              |
| Website dem Startmenü hin  | zufügen        |
| Downloads anzeigen         | Strg+J         |
| Add-Ons verwalten          |                |
| F12 Entwicklertools        |                |
| Zu angehefteten Sites wech | seln           |
| Einstellungen der Kompatib | ilitätsansicht |
| Websiteprobleme melden     |                |
| Internetoptionen           |                |
| Info                       |                |

#### Interoptionen aufrufen.

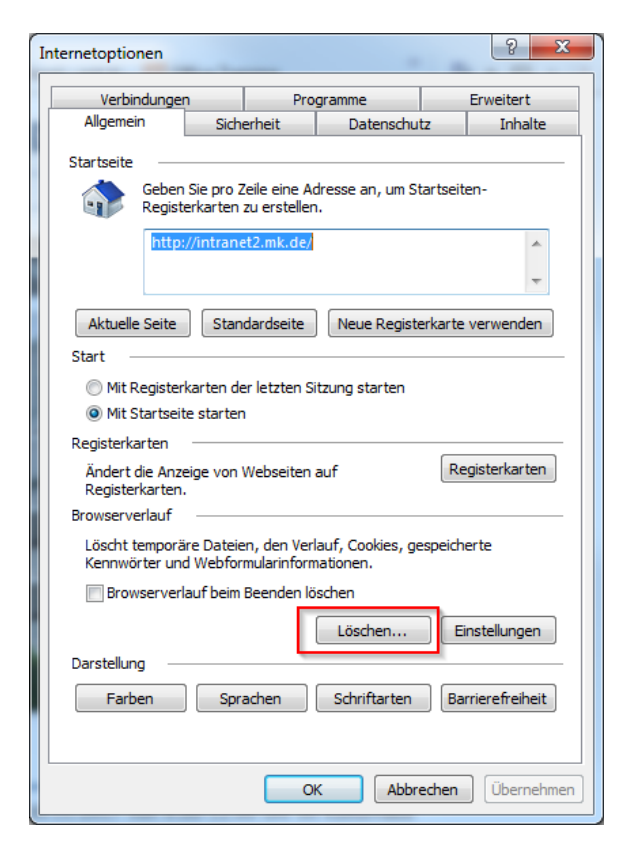

Löschen auswählen.

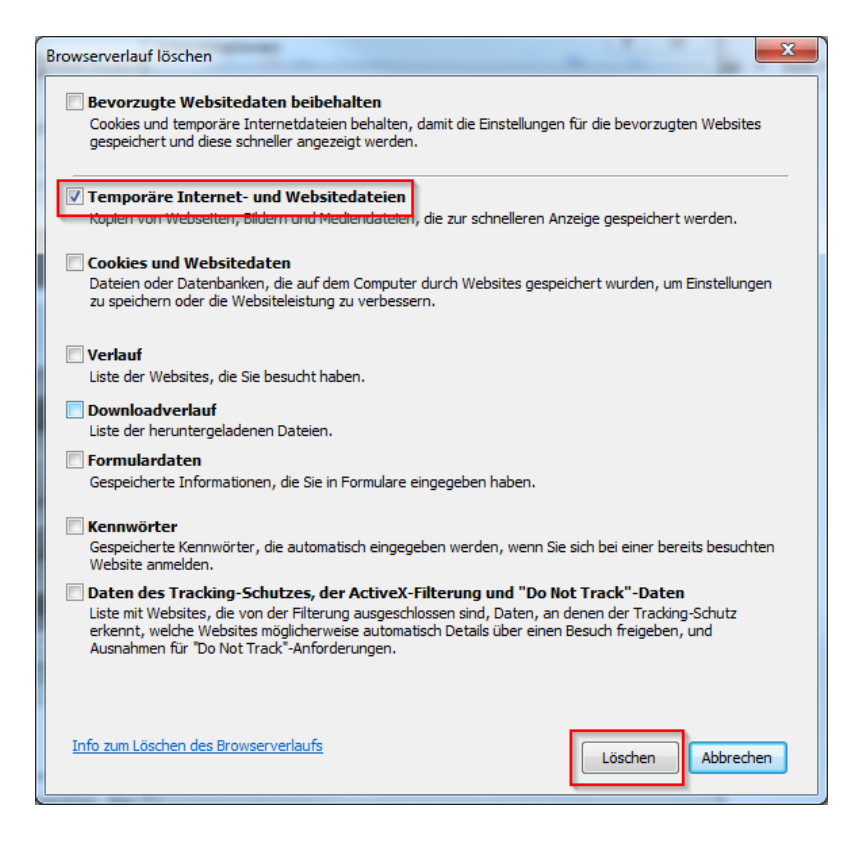

Temporäre Dateien löschen.

Anschließend Browser schließen und neu starten.

Wenn es dann immer noch Probleme gibt, folgendes probieren:

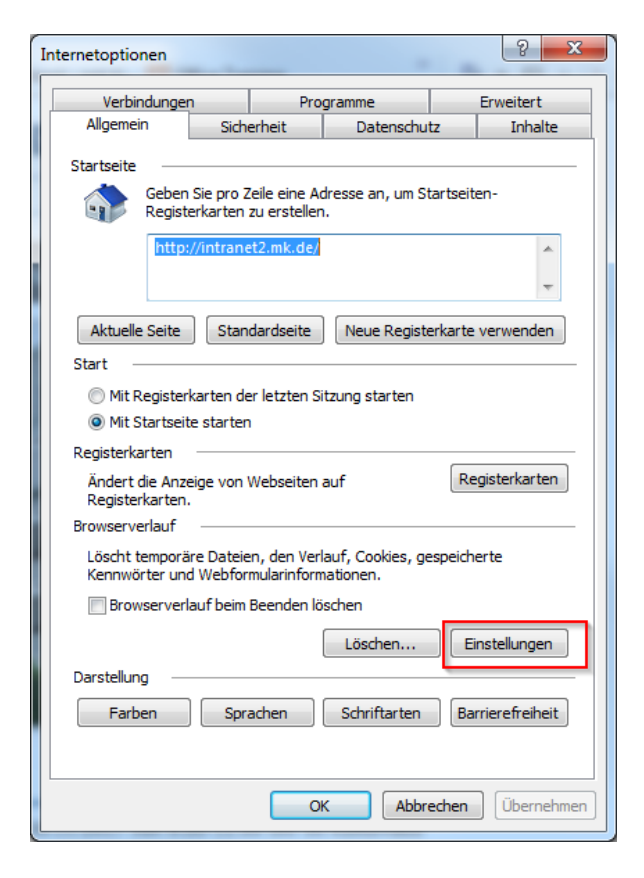

Interoptionen erneut aufrufen und Einstellungen wählen.

| E | Einstellungen für Websitedaten                                                                                                 |
|---|----------------------------------------------------------------------------------------------------|
|   | Temporäre Internetdateien Verlauf Caches und Datenbanken                                                                       |
|   | Internet Explorer speichert Kopien von Webseiten, Bildern und Medien,<br>damit diese später schneller angezeigt werden können. |
|   | Neuere Versionen der gespeicherten Seiten suchen:                                                                              |
|   | Bei jedem Zugriff auf die Webseite                                                                                             |
|   | Bei jedem Start von Internet Explorer                                                                                          |
|   | Automatisch                                                                                                    |
|   | 🔘 Nie                                                                                                    |
|   | Zu verwendender Speicherplatz (8-1024 MB) 250 💭<br>(Empfohlen: 50-250 MB)                                                      |
|   | Aktueller Speicherort:                                                                                                    |
|   | C:\Users\Walter.U\AppData\Local\Microsoft\Windows\<br>Temporary Internet Files\                                                |
|   | Ordner verschieben Objekte anzeigen Dateien anzeigen                                                                           |
|   | OK Abbrechen                                                                                                    |

Dateien anzeigen lassen.

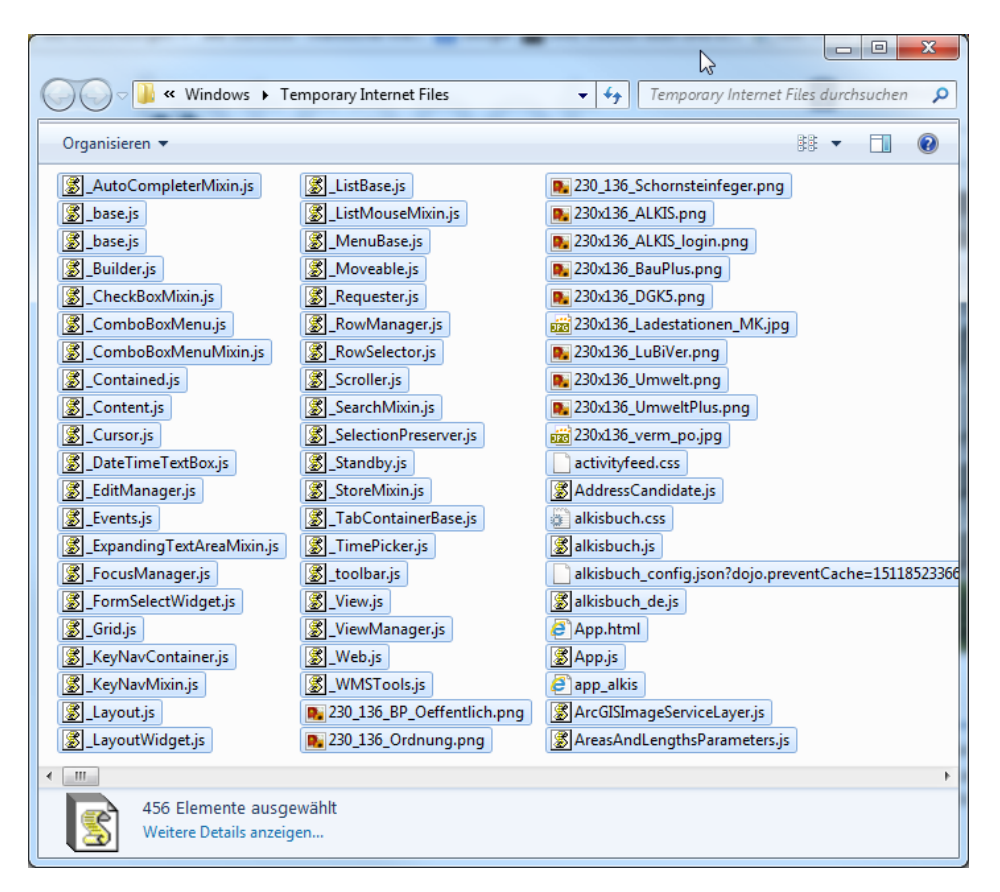

Alle Dateien markieren und löschen.

Anschließend Browser schließen und neu starten.